## Azure Active Directory

• Azure Active Directory details in DBSync Replication Profile

## Using Azure Active Directory For logging in to SQL Server and Azure Synapse

| $e \equiv demo$             | hic/prome/demo/database                                             |
|-----------------------------|---------------------------------------------------------------------|
| Database Dotails            |                                                                     |
|                             |                                                                     |
| Туре                        | SQL Server 🗸                                                        |
|                             |                                                                     |
| Host                        | Host Port Port                                                      |
| Username                    | User Name                                                           |
| Password                    | Password                                                            |
| Database                    | Database Name                                                       |
| Schema                      | dbo                                                                 |
| URL                         | idbc:sqlserver//::database=:encrypt=true:trustServerCertiflcate=tru |
|                             |                                                                     |
| Enable Integrated Security  |                                                                     |
| AAD Password Authentication |                                                                     |

2. Click On ADD Password Authentication checkbox to use the Active directory for the login process.

| Salesforce Database         | Objects Export Restore Metadata Schedule Jobs Notification Logs  |  |
|-----------------------------|------------------------------------------------------------------|--|
| Database Details Histo      | pry Tracking Setup                                               |  |
| Туре                        | SQL Server 🗸                                                     |  |
| Host                        | qa-testing.database.windows.net Port 1433                        |  |
| Username                    | sujakhan.p@mydbsync.com                                          |  |
| Password                    |                                                                  |  |
| Database                    | qa_testing                                                       |  |
| Schema                      | dbo                                                              |  |
| URL                         | jdbc:sqlserver://qa-testing.database.windows.net:1433;databaseNa |  |
| Enable Integrated Security  |                                                                  |  |
| AAD Password Authentication |                                                                  |  |

3. er y y ry ( d y гy

| Salesforce Database        | Objects Export Restore Metadata Schedule Jobs Notification Logs  |
|----------------------------|------------------------------------------------------------------|
| Database Details Histo     | ory Tracking Setup                                               |
| Туре                       | SQL Server 🗸                                                     |
| Host                       | qa-testing.database.windows.net Port 1433                        |
| Username                   | sujakhan.p@mydbsync.com                                          |
| Password                   |                                                                  |
| Database                   | qa_testing                                                       |
| Schema                     | dbo                                                              |
| URL                        | jdbc:sqlserver://qa-testing.database.windows.net:1433;databaseNa |
| Enable Integrated Security |                                                                  |

4. Test the connection and save it.

| ← ·           | > C U localhost:8080/dbsynd          | 6                                                                | 양 또 ☆ 간 내 🔰 : |                           |
|---------------|--------------------------------------|------------------------------------------------------------------|---------------|---------------------------|
| SYNC<br>SYNC  | ≡ demo ↓<br>Salesforce Database Obje | cts Export Restore Metadata Schedule Jobs Notifice               | ENTERPRISE ?  | SaaS Replication          |
| ==            | Database Details History             | racking Setup                                                    |               |                           |
| <b>*</b>      | Туре                                 | SQL Server 🔹                                                     |               | Test Connection Save Next |
|               | Host                                 | ga-testing.database.wind                                         |               |                           |
| ⊡<br><b>≙</b> | Username                             | sujakhan.p@mydbsync.co Test conn                                 | ection        |                           |
|               | Password                             | Connection est                                                   | tablished.    |                           |
|               | Database                             | qa_testing OK                                                    |               |                           |
|               | Schema                               | dbo                                                              |               |                           |
|               | URL                                  | jdbc:sqlserver://qa-testing.database.windows.net:1433;databaseNa |               |                           |
|               | Enable Integrated Security           |                                                                  |               |                           |

5. Now you can use your SQL server/ Azure Synapse connected through your AAD.